# D-Link Quick Installation Guide

This product can be set up using any current web browser, i.e., Internet Explorer 6 or Netscape Navigator 6.2.3.

# DI-824VUP+

2.4GHz Wireless VPN Router and Print Server

# Before You Begin

- 1. Thank you for purchasing this router to share your high-speed Internet connection with other computers. For you to share high-speed Internet access, you must have either an Ethernet-based Cable or DSL modem with an established Internet account from an Internet Service Provider (ISP).
- It's best to use the same computer that is connected to your modem for configuring the DI-824VUP+ Wireless VPN Router. The DI-824VUP+ acts as a DHCP server and will assign all the necessary IP address information on your network. See Appendix at the end of this Quick Installation Guide or the Manual on the CD-ROM for setting each network adapter to automatically obtain an IP address.

# **Check Your Package Contents**

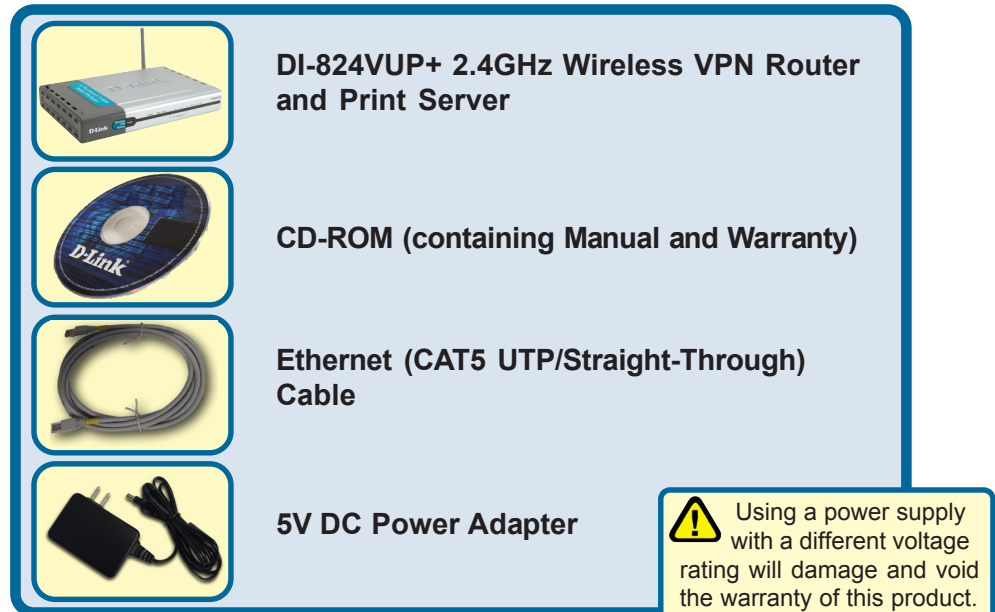

If any of the above items are missing, please contact your reseller.

# Connecting The DI-824VUP+ 2.4GHz Wireless VPN Router To Your Network

A. First, connect the power adapter to the receptor at the back panel of the DI-824VUP+ and then plug the other end of the power adapter to a wall outlet or power strip. The Power LED lights up indicating proper operation. (Fig. A)

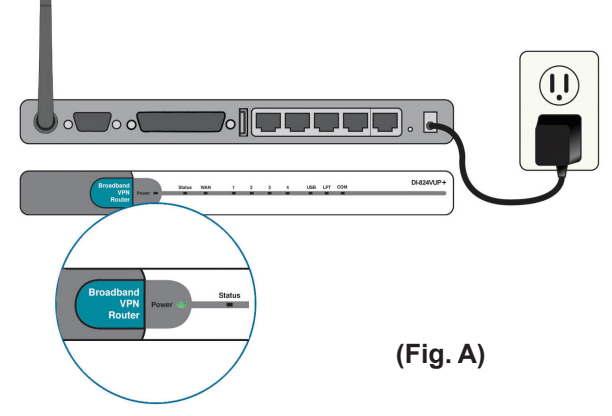

B. 1. Power off your Cable or DSL modem; the devices that do not have a on/off switch and will require you to unplug the power adapter. Now, the DI-824VUP+ should be powered on and the Cable / DSL modem should be turned off. Cable / DSL modem (Power Off) – DI-824VUP+ (Power On) (Fig.B)

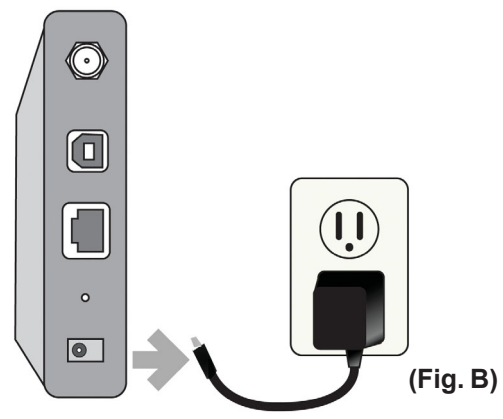

2.Connect an Ethernet cable to the Ethernet jack located on the Cable / DSL modem. After the Ethernet cable is securely connected, power on the Cable / DSL modem by turning on the unit or plugging in the power adapter. Cable / DSL modem (Power On) – DI-824VUP+ (Power On)

3. Insert the other end of the Ethernet cable to the WAN PORT on the back panel of the DI-824VUP+. The WAN LED light will illuminate to indicate proper connection. If the WAN LED is not illuminated, please go back to step B1 and repeat the steps. (Fig.C)

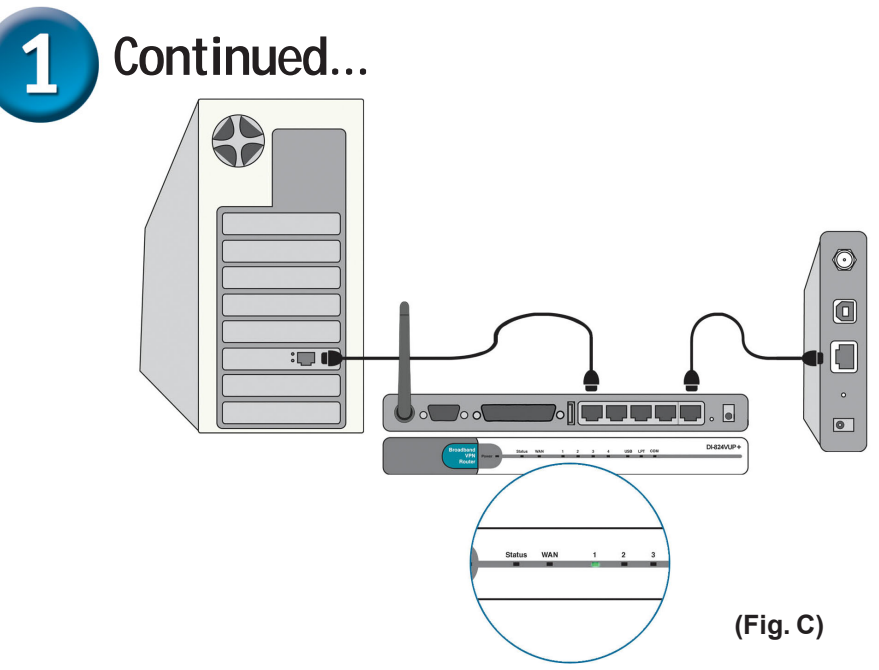

- C. Insert an Ethernet cable to LAN Port 1 on the back panel of the DI-824VUP+ and an available Ethernet port on the network adapter in the computer you are using to configure the DI-824VUP+. The LED light for LAN Port 1 illuminates to indicate proper connection. (Note: The LAN Ports on the DI-824VUP+ are Auto-MDI/MDIX. Meaning you can use a straight-through or crossover-Ethernet cable in the LAN Ports.) (Fig.C)
- D. COM Port for dial-up Internet connection (optional). (Fig.D)

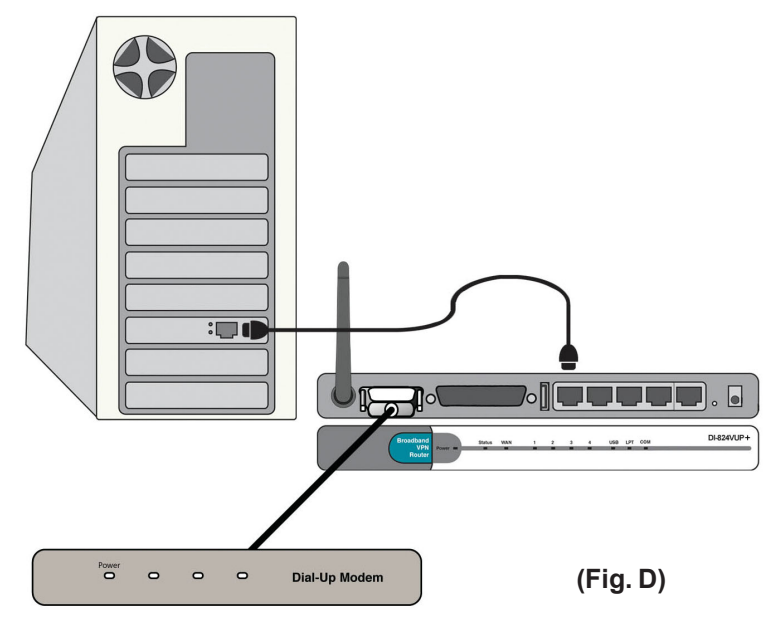

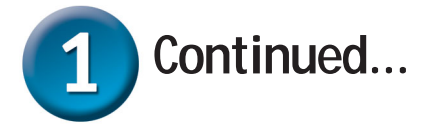

- E. Computers equipped with 802.11g wireless adapters will be able to connect to the DI-824VUP+. The DWL-G650+ Wireless Cardbus Adapter and the DWL-G520+ Wireless PCI Adapter will be able to connect out of the box with the router using their default wireless settings.
- F. Connect your Parrallel or USB printer here.

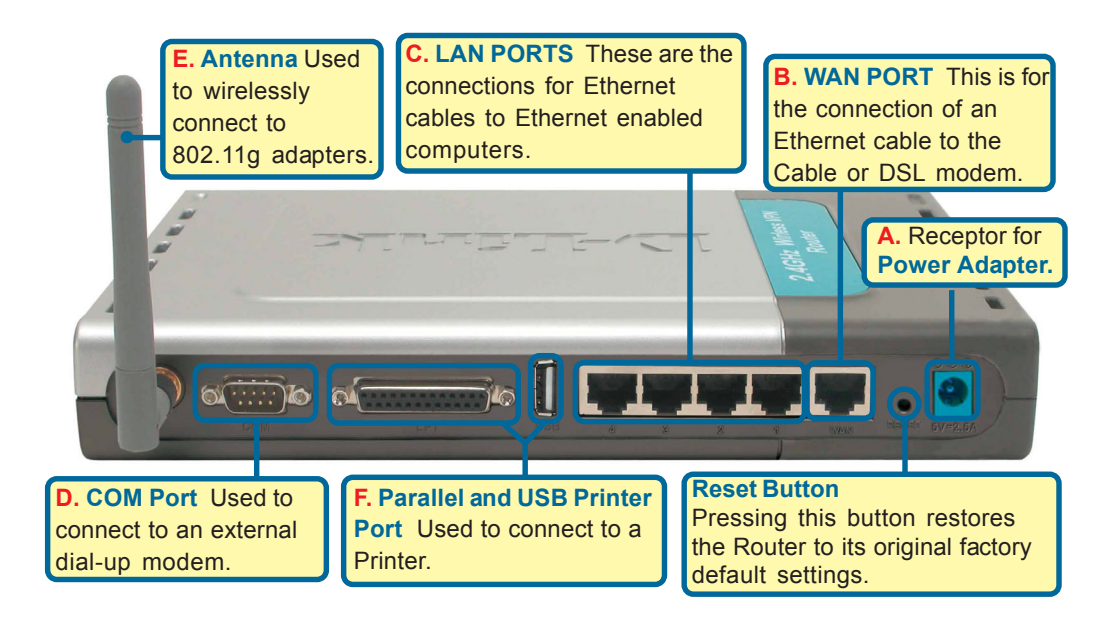

The LAN Ports on the DI-824VUP+ are Auto MDI/MDIX. Meaning you can use a straight-through or crossover Ethernet cable in the LAN Ports.)

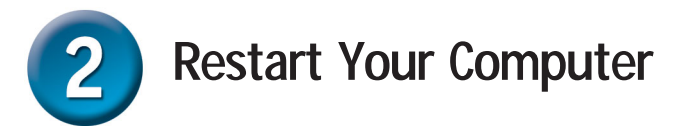

# Connecting Additional Computers To The DI-824VUP+ 2.4GHz Wireless VPN Router

Using additional Ethernet (CAT5 UTP) cables, connect your Ethernet-equipped computers to the remaining Ethernet LAN ports on the back panel of the DI-824VUP+.

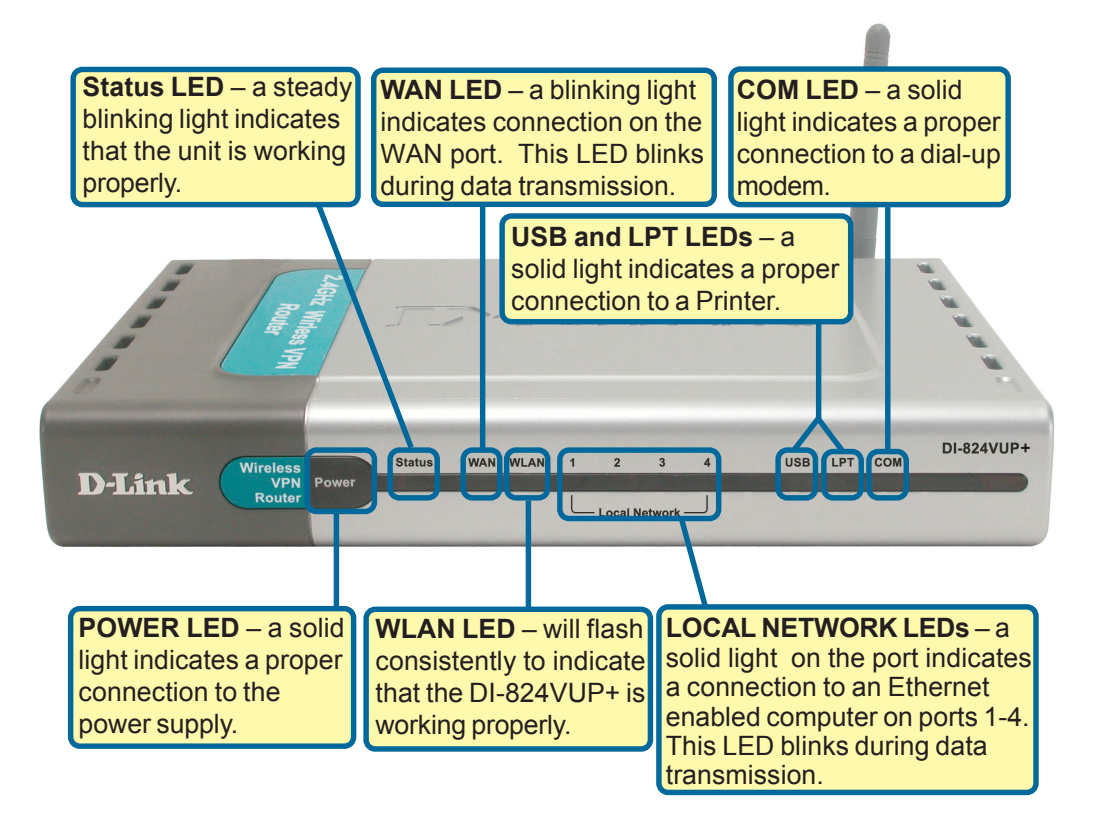

When you have completed the steps in this *Quick Installation Guide*. vour connected network should look similar to this:

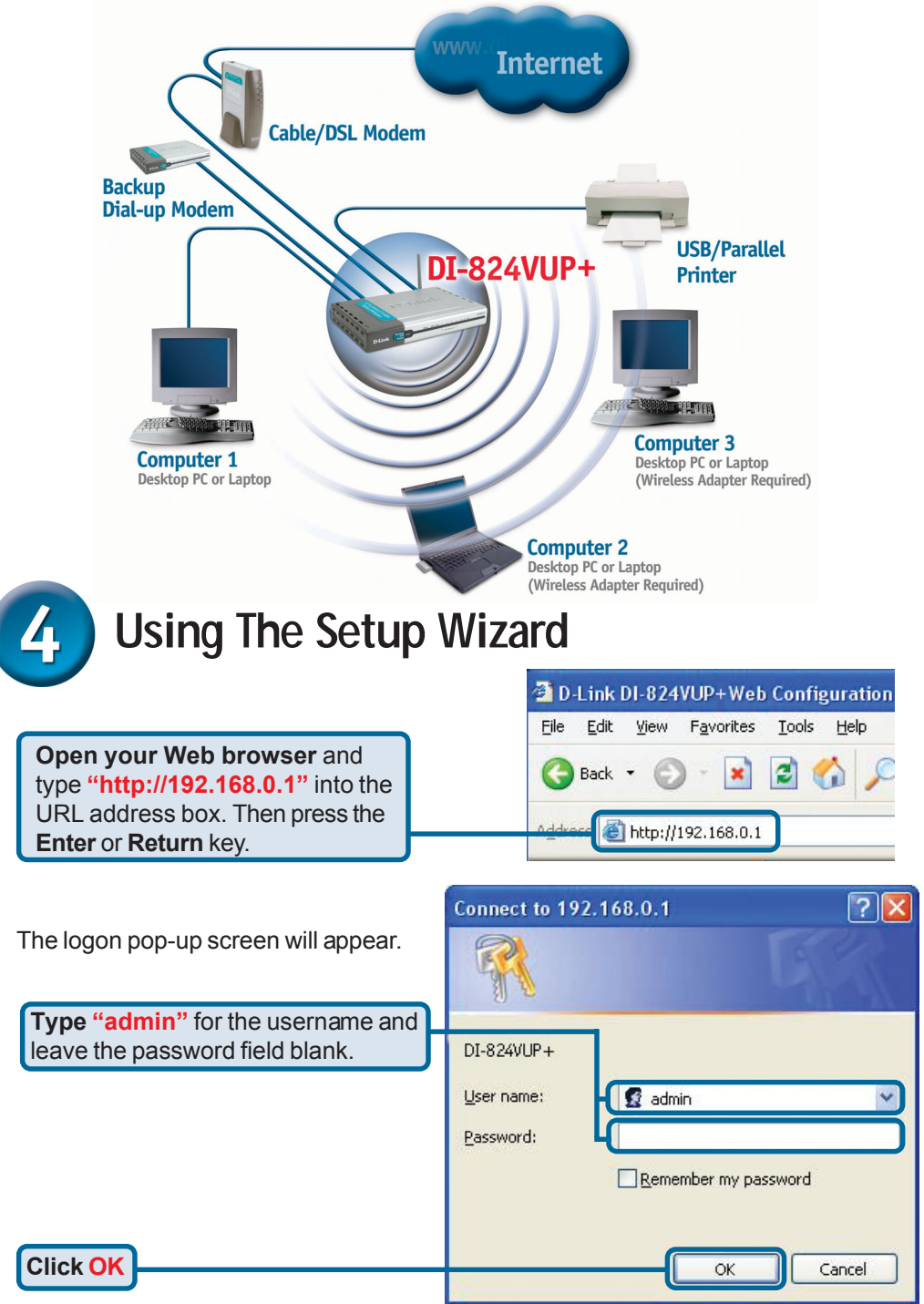

# The Setup Wizard (continued)

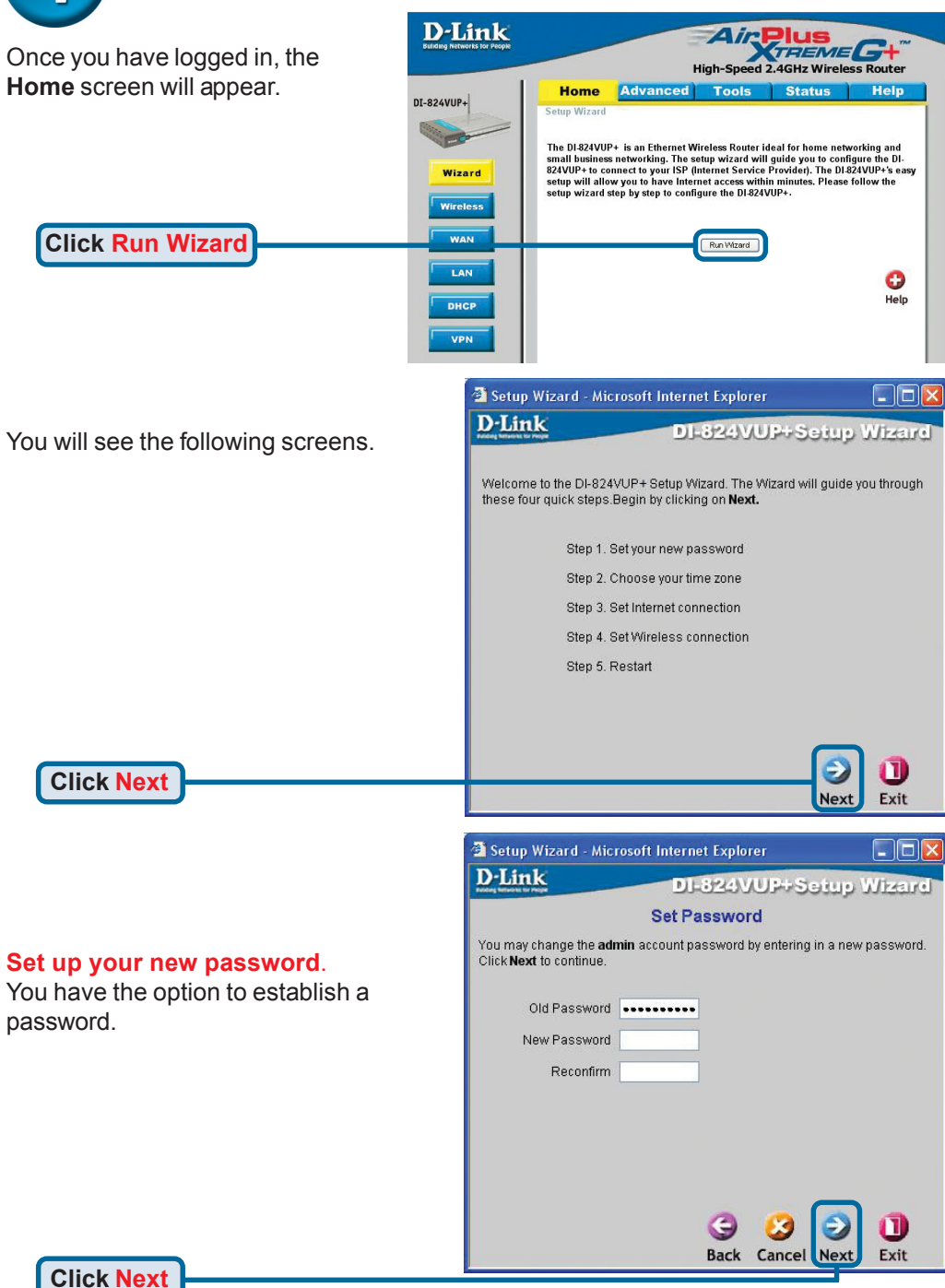

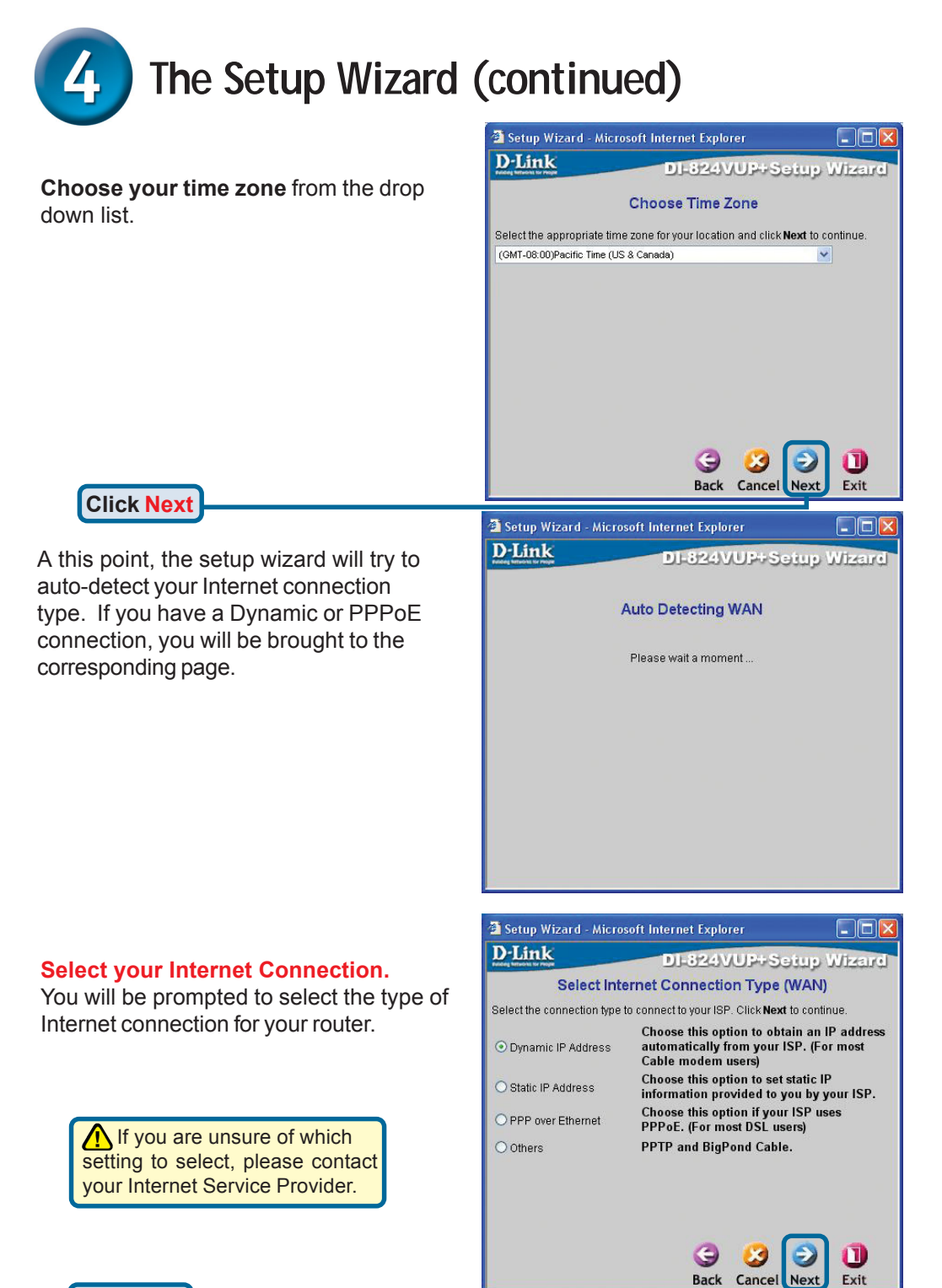

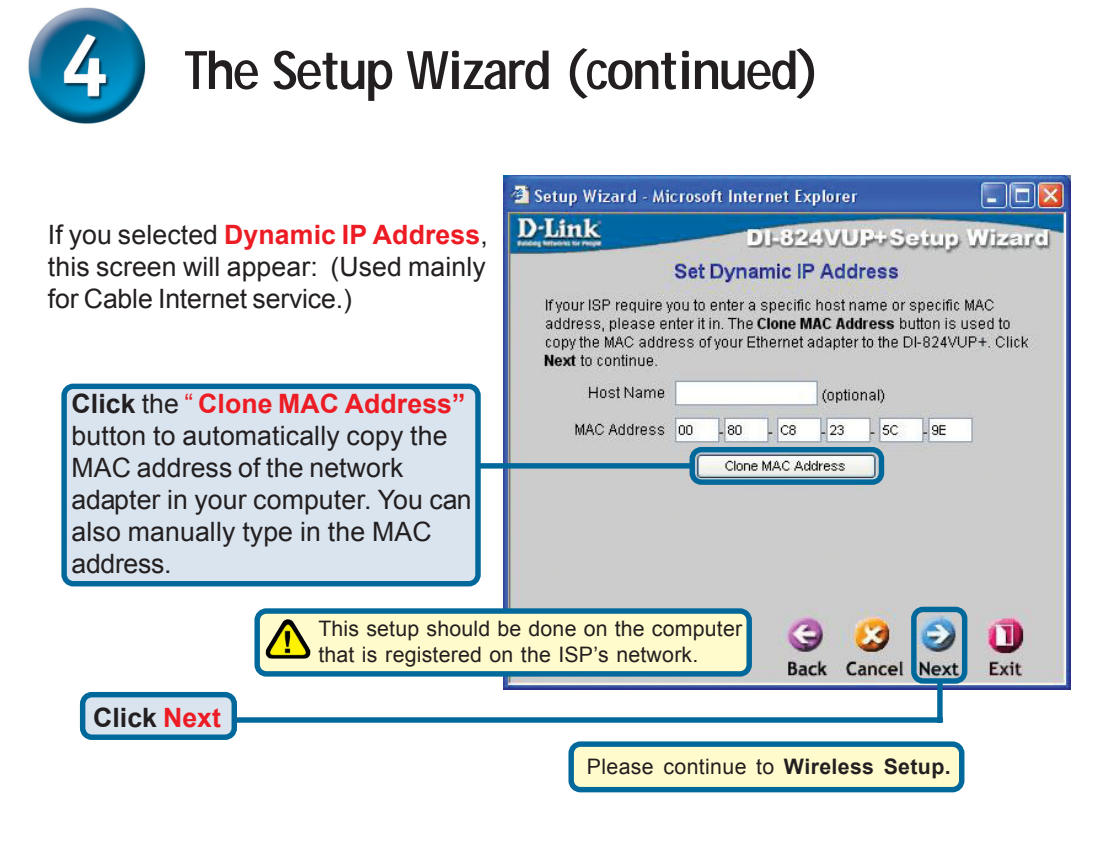

If your ISP requires a **Static IP Address**, and this option is selected, then this screen will appear:

Enter the IP address information originally provided to you by your ISP. You will need to complete all the required fields.

**Click Next** 

| Setup Wizard - Microsof                    | 't Internet Explorer      |                             |
|--------------------------------------------|---------------------------|-----------------------------|
| D-Link                                     | DI-824VUF                 | Setup Wizard                |
| Set                                        | t Static IP Address       | 1                           |
| Enter in the static IP inforr to continue. | nation provided to you by | your ISP. Click <b>Next</b> |
| WAN IP Address                             | 0.0.0.0                   |                             |
| WAN Subnet Mask                            | 255.255.255.0             |                             |
| WAN Gateway                                | 0.0.0.0                   |                             |
| Primary DNS                                | 0.0.0.0                   |                             |
| Secondary DNS                              | 0.0.0.0                   |                             |
|                                            |                           |                             |
|                                            |                           |                             |
|                                            |                           |                             |
|                                            | 3                         |                             |
|                                            | Back Cano                 | el Next Exit                |
|                                            |                           | _ <del></del>               |
|                                            |                           |                             |

Please continue to Wireless Setup.

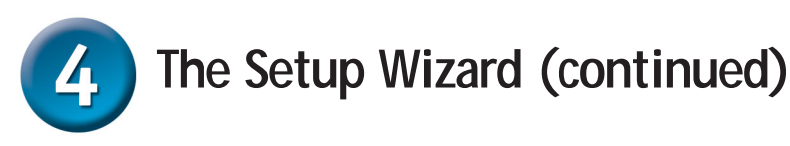

If your ISP uses **PPPoE** (Point-to-Point Protocol over Ethernet), and this option is selected, then this screen will appear: (Used mainly for DSL Internet service.)

> Please be sure to remove any existing PPPoE client software installed on your computers.

Enter in the username and password provided to you by your ISP.

| Link                                                | DI-824VUP               | Sotup Wize         |
|-----------------------------------------------------|-------------------------|--------------------|
| Settedns for People                                 | Shore and the           | 1000000 00000      |
|                                                     | Set PPPoE               |                    |
| The service name is option <b>Next</b> to continue. | nal but may be required | by your ISP. Click |
| PPPoE Account                                       |                         |                    |
| PPPoE Password                                      | •••••                   |                    |
| Retype Password                                     | •••••                   |                    |
| PPPoE Service Name                                  |                         | (optional)         |
|                                                     |                         |                    |
|                                                     |                         |                    |
|                                                     |                         |                    |
|                                                     | G 🔮                     | ) 🕑 📵              |
|                                                     | Back Can                | col Novt Evil      |

# Wireless Setup

**Click Next** 

The default wireless settings for your 802.11g wireless network are: SSID = default

#### Channel = 6

You can change these settings to match an existing wireless network.

If you wish to use encryption for your 802.11g network, the DI-824VUP+ is capable of three levels of wireless encryption - 64-bit, 128-bit, and 256bit. **By default the encryption is disabled.** You can change the encryption settings for more secure wireless communication.

Click Next

| 🗿 Setup Wizard - M                   | licrosoft Internet Explorer                                                                           |
|--------------------------------------|----------------------------------------------------------------------------------------------------|
| D-Link                               | DI-824VUP+Setup Wizard                                                                                |
| Enter in the SSID<br>Wireless Access | Set Wireless connection<br>name and Channel number to be used for the<br>Point Click Next to continue |
| Network ID<br>(SSID)                 | default                                                                                               |
| Channel                              | 6 💌 WEP Encryption Disable 💌                                                                          |
| WEP Key                              |                                                                                                    |
|                                      |                                                                                                    |
|                                      |                                                                                                    |
|                                      | 3 3 🕘 🕕                                                                                               |
|                                      | Back Cancel Next Exit                                                                                 |

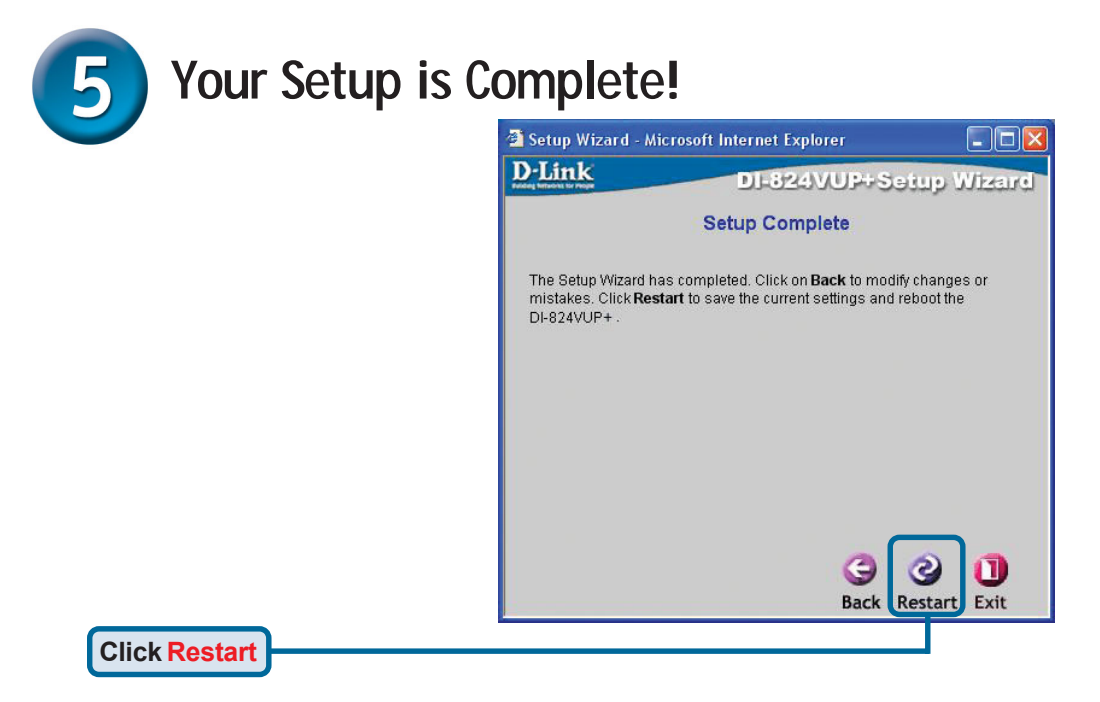

### **Test Internet Connection**

You will be returned to the Home tab.

#### Click to Exit

Then **relaunch** your Web browser (i.e., *Internet Explorer* or *Netscape Navigator*), to link to your favorite Web site to test your Internet connection.

For additional settings or information, refer to the **Advanced, Tools,** or **Status** tabs on the webmanagement interface; or to the Manual located on the CD.

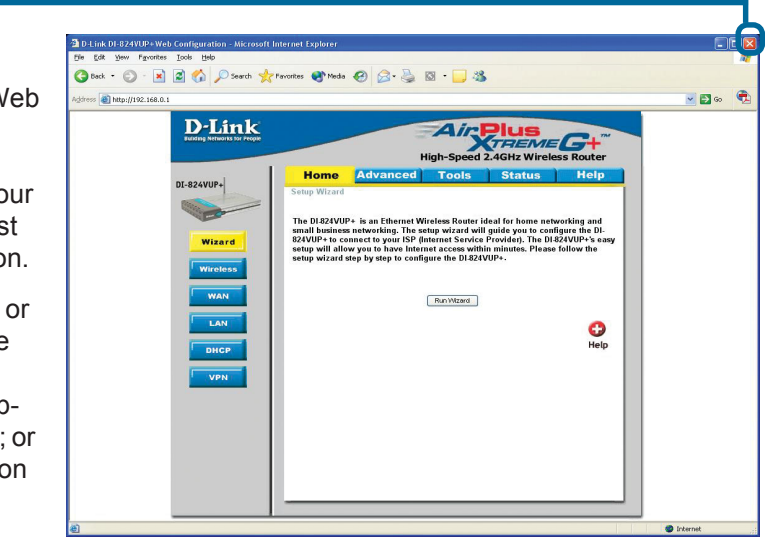

## APPENDIX Installing the Print Server Software

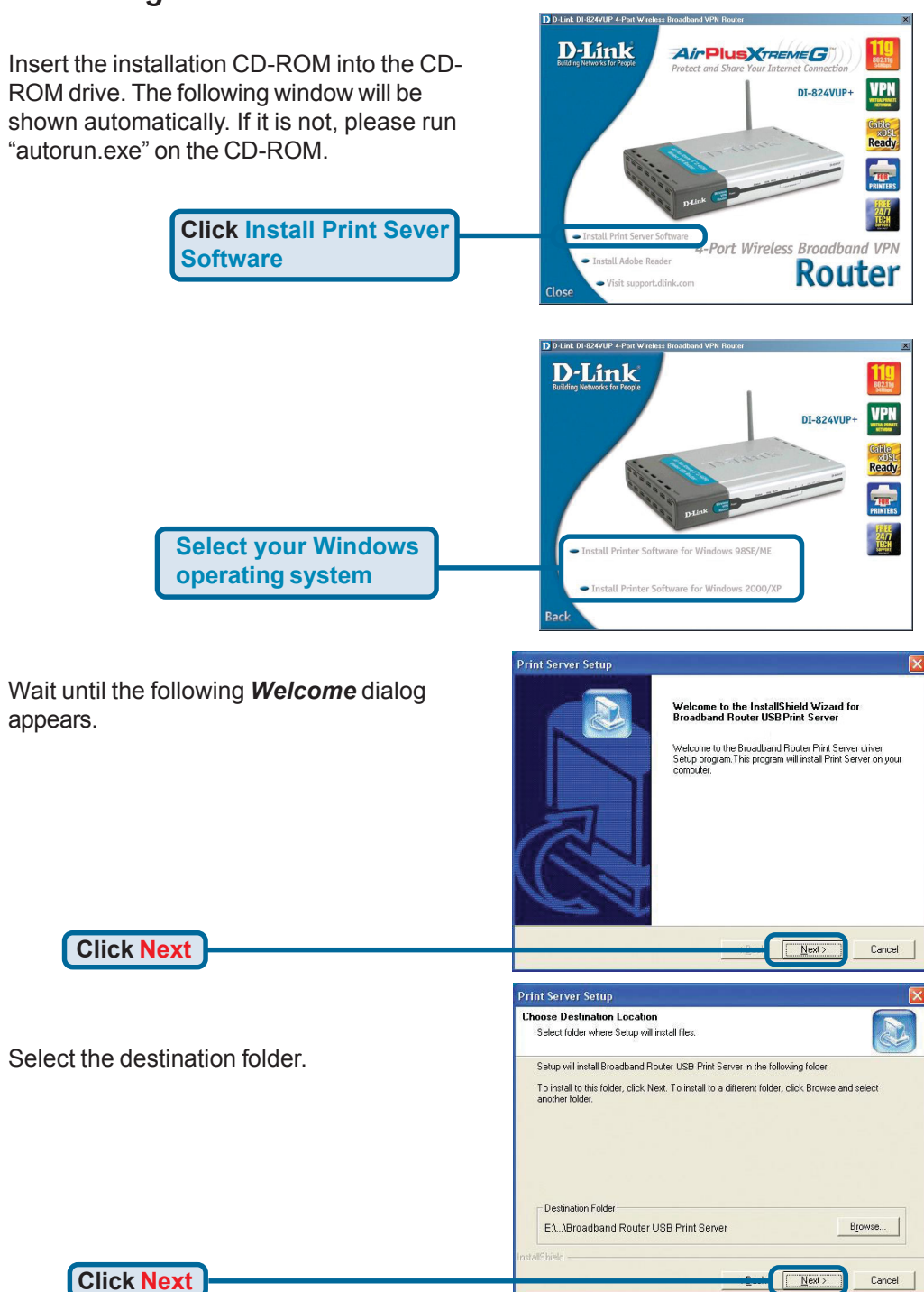

#### Installing the Print Server Software (continued)

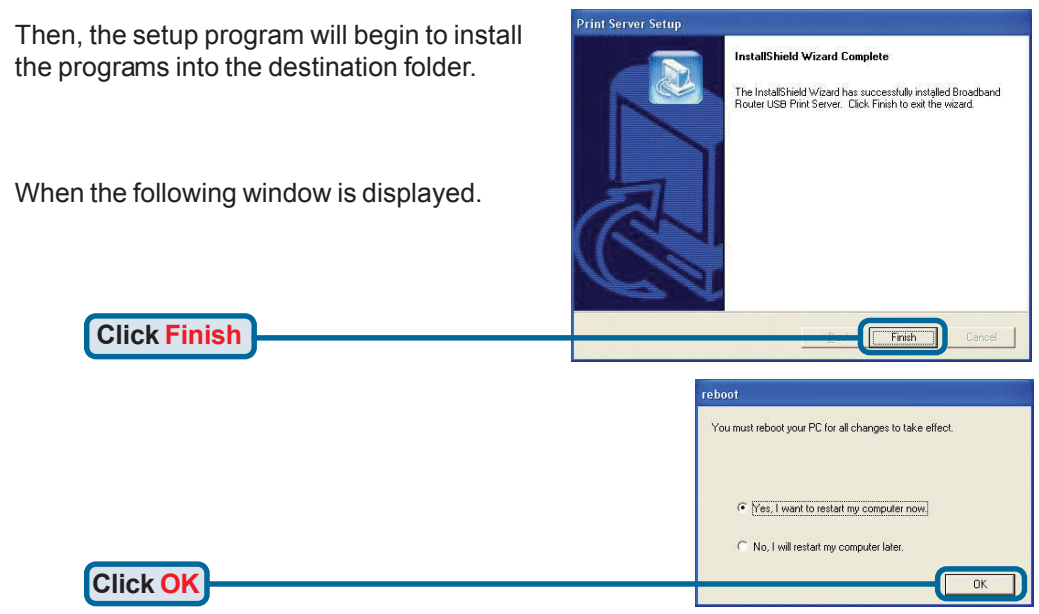

After rebooting your computer, the software installation procedure is finished.

#### Configuring on Windows 98se/Me Platforms

After you finish the software installation procedure, your computer will be capable of network printing provided by the DI-824VUP+. For convenience, we call the printer connected to the printer port of the DI-824VUP+ a *printer server*. On a Windows 95/98 platform, open the *Printers* window in the *My Computer* menu.

Now, you can configure the print server of the DI-824VUP+:

Find out the corresponding icon of your *printer server*, for example, the **HP LaserJet 6L**. Right click on that icon, and then select *Properties.* 

The following screen appears:

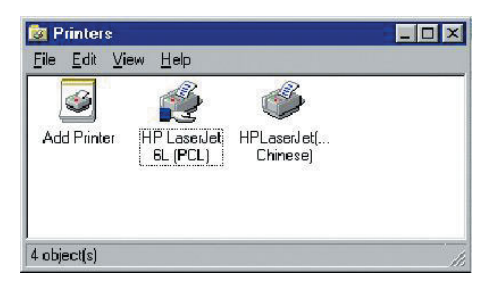

| Browse |     |         | Comment:         |
|--------|-----|---------|------------------|
| Browse |     |         |                  |
|        | × . | [(none) | eparator page: [ |
|        |     |         |                  |
|        |     |         |                  |
|        |     |         |                  |

#### Configuring on Windows 98se/Me Platforms (continued)

| Click on the                                                                                                    | HP LasenJet 6L (PCL) Properties                                                                                                    |
|----------------------------------------------------------------------------------------------------|----------------------------------------------------------------------------------------------------|
| Details tab                                                                                                    | Details Sharing Paper   Print Quality   Fonts   Device Options                                                                                                    |
|                                                                                                    | ( HP Lavevier 6L (PCL)                                                                                                    |
| Choose the "PRTmate: (All-in-1)" from the list attached at the <b>Print To</b> item. Be sure that the <b>Printer Driver</b> item is configured to the correct driver of your <i>printer server</i> . | Print to the following got:     Add Port                                                                                                    |
|                                                                                                    |                                                                                                    |
| Click Port Settings                                                                                                    | Pget Settings.                                                                                                    |
| Choose your printer interface.<br>Type in the IP address of the DI-824VUP+.                                                                                                    | Printer Position                                                                                                    |
| Click OK                                                                                                    |                                                                                                    |
| Configuring on Windows 2000                                                                                                    | D/XP Platforms                                                                                                    |
| Click Port                                                                                                    | HP LaserJet 6L Properties 2 X                                                                                                    |
| The configuration procedure for a Windows 2000/XP platform is similar to that of Windows 95/98 except the screen of printer <b>Properties</b> :                                                      | PP Lasedet 6L  Pert to the following port(s). Documents will point to the first free  checked port  Port  Port  Pert  Pert Pert |
| Click Configure Port                                                                                                    |                                                                                                    |
| Choose your printer interface.<br>Type in the IP address of the DI-824VUP+.                                                                                                    | OK Cancel Aproy                                                                                                    |
| Click OK                                                                                                    |                                                                                                    |
|                                                                                                    |                                                                                                    |
| (Note: Screen shots are tak<br>similar screens will appear                                                                                                    | ren in Windows 2000,<br>in Windows XP.)                                                                                                    |

# **APPENDIX** (continued)

To connect to the network, make sure the network adapter in your computer is configured properly. Here's how to configure the network adapter to obtain an IP address automatically for the DI-824VUP+ Broadband Router.

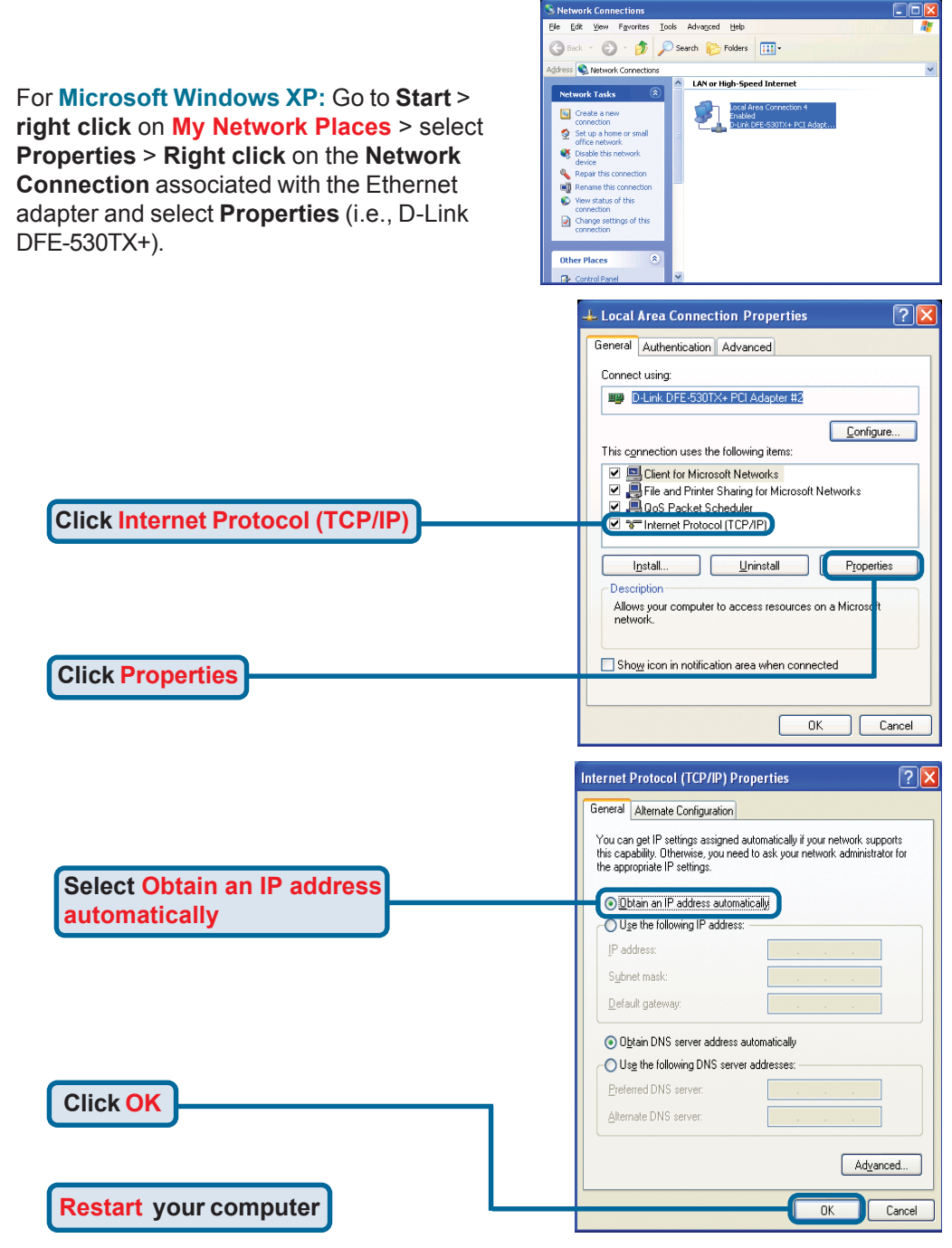

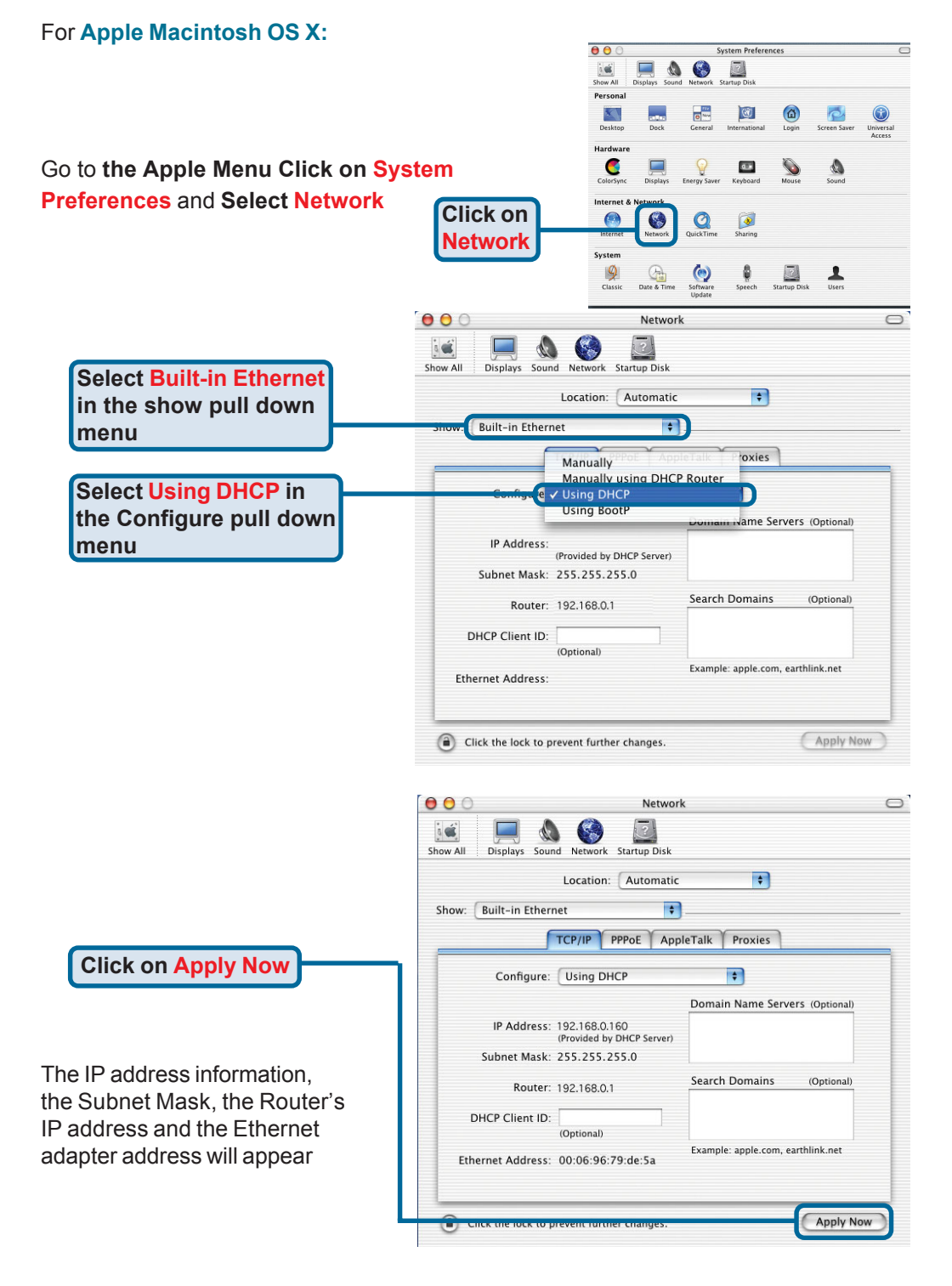

# MEMO